## $\underline{\textbf{Gescheurd papier}} - \text{les } 2 - \text{video les}$

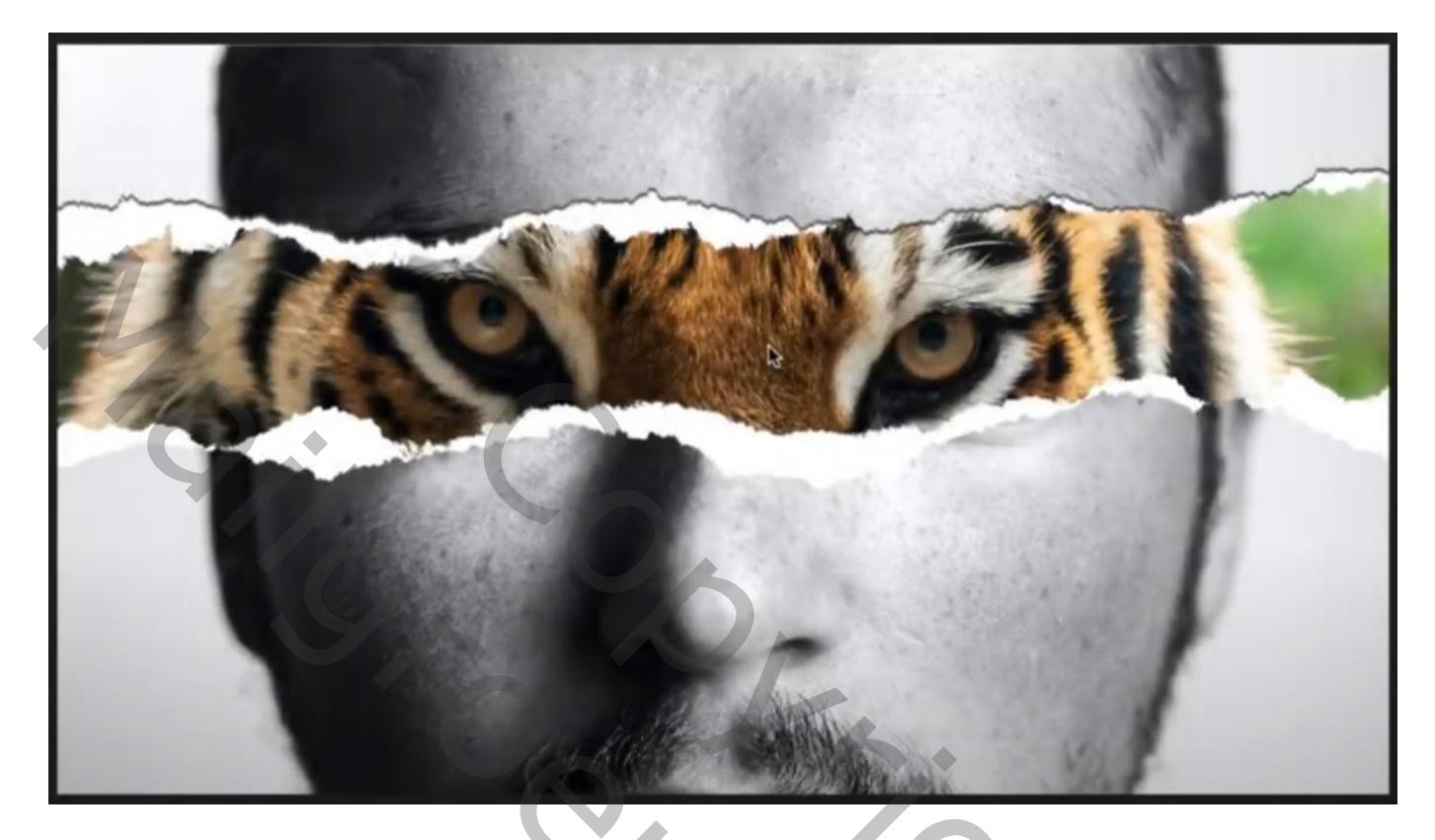

Nodig : penseel (torn paper); tijger ; man

Open een nieuw document : 1920 x 1080 px ; 72 ppi man toevoegen midden het document; grootte aanpassen

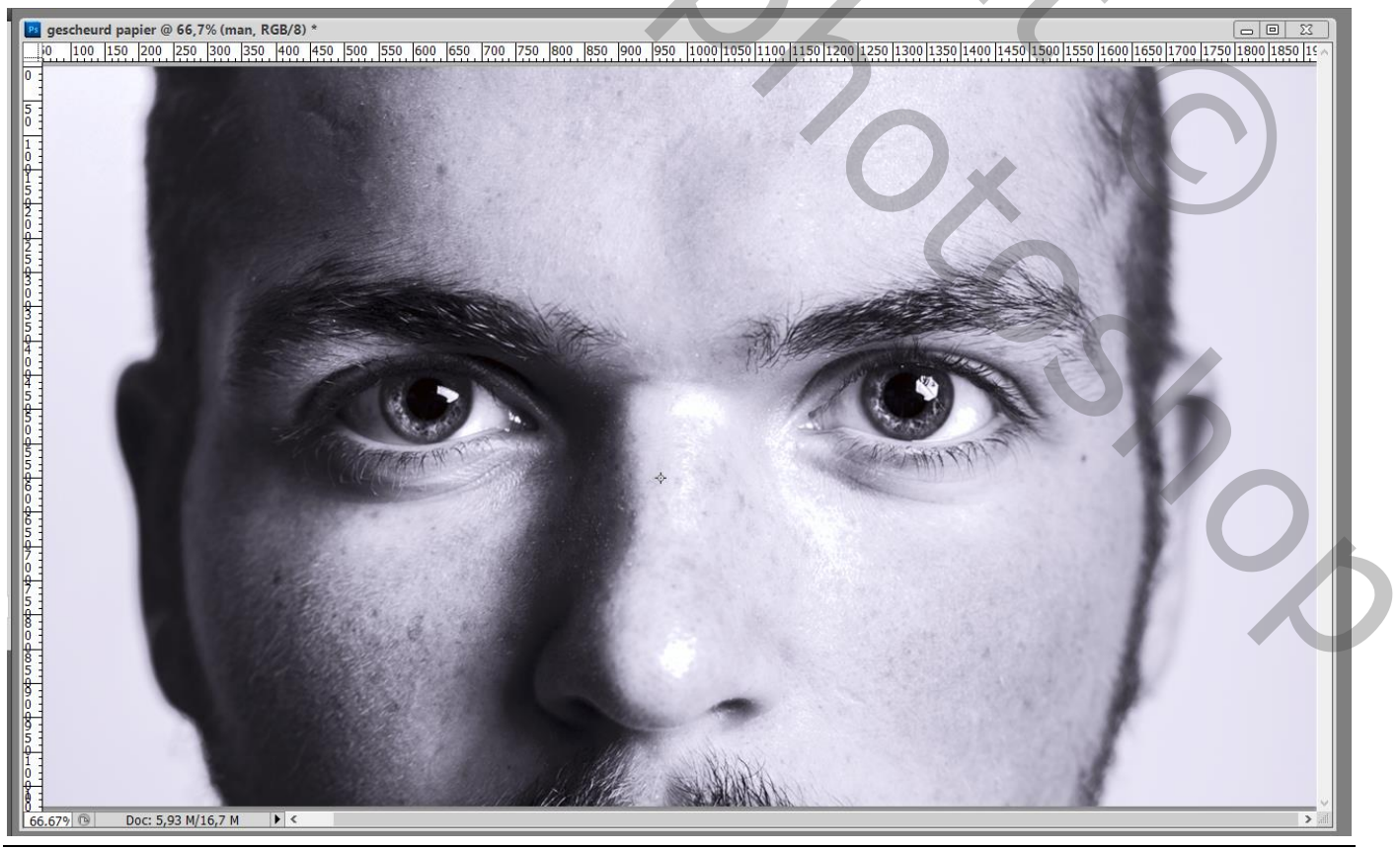

## Daaronder de tijger plaatsen; dekking laag "man" wat verminderen De tijger goed plaatsen; ogen laten passen

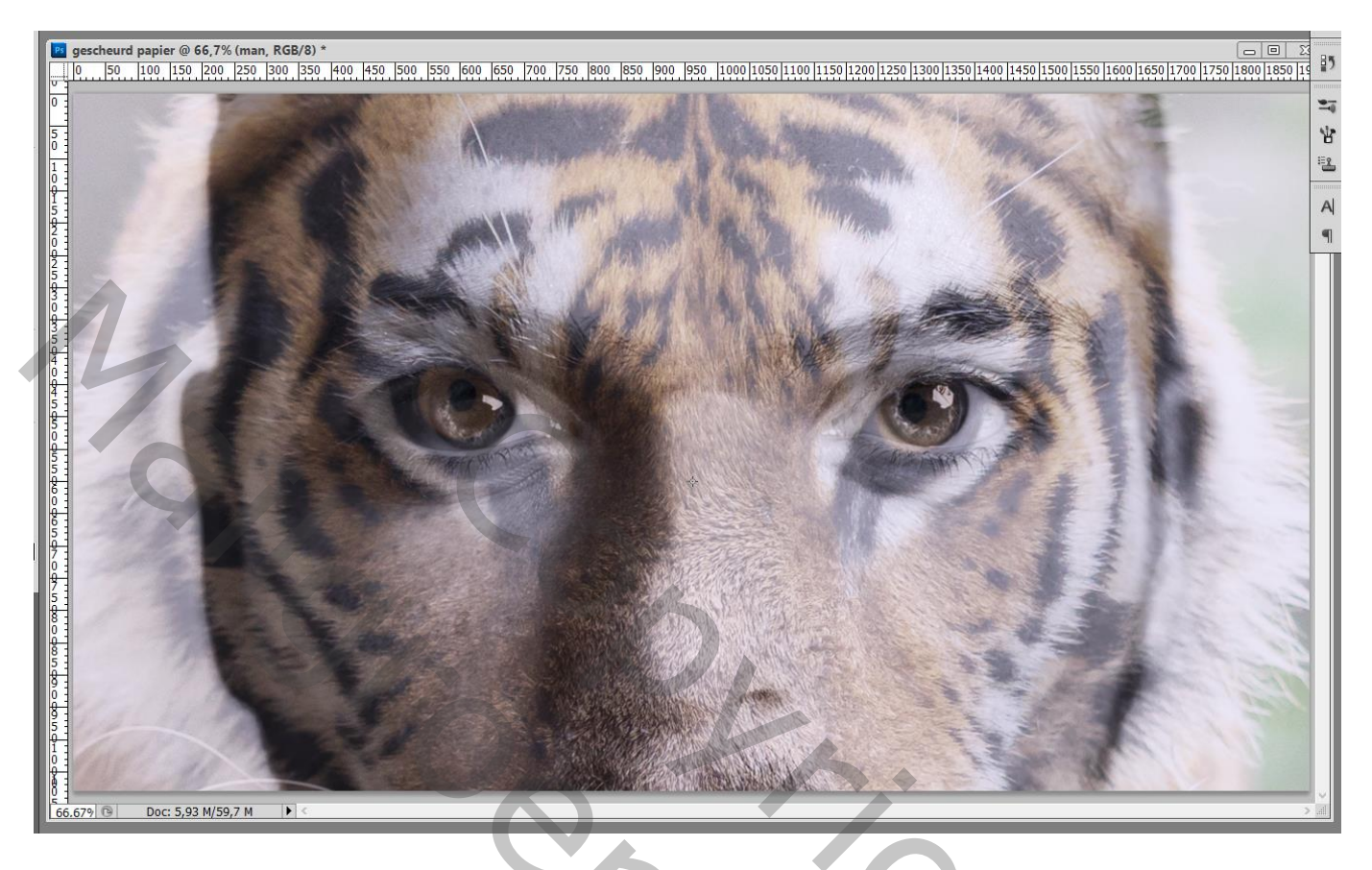

Passend penseel gebruiken (torn paper brushes); grootte aanpassen voor dit document Voeg aan laag "man" een laagmasker toe; voorgrondkleur op zwart; klik op laagmasker boven de ogen

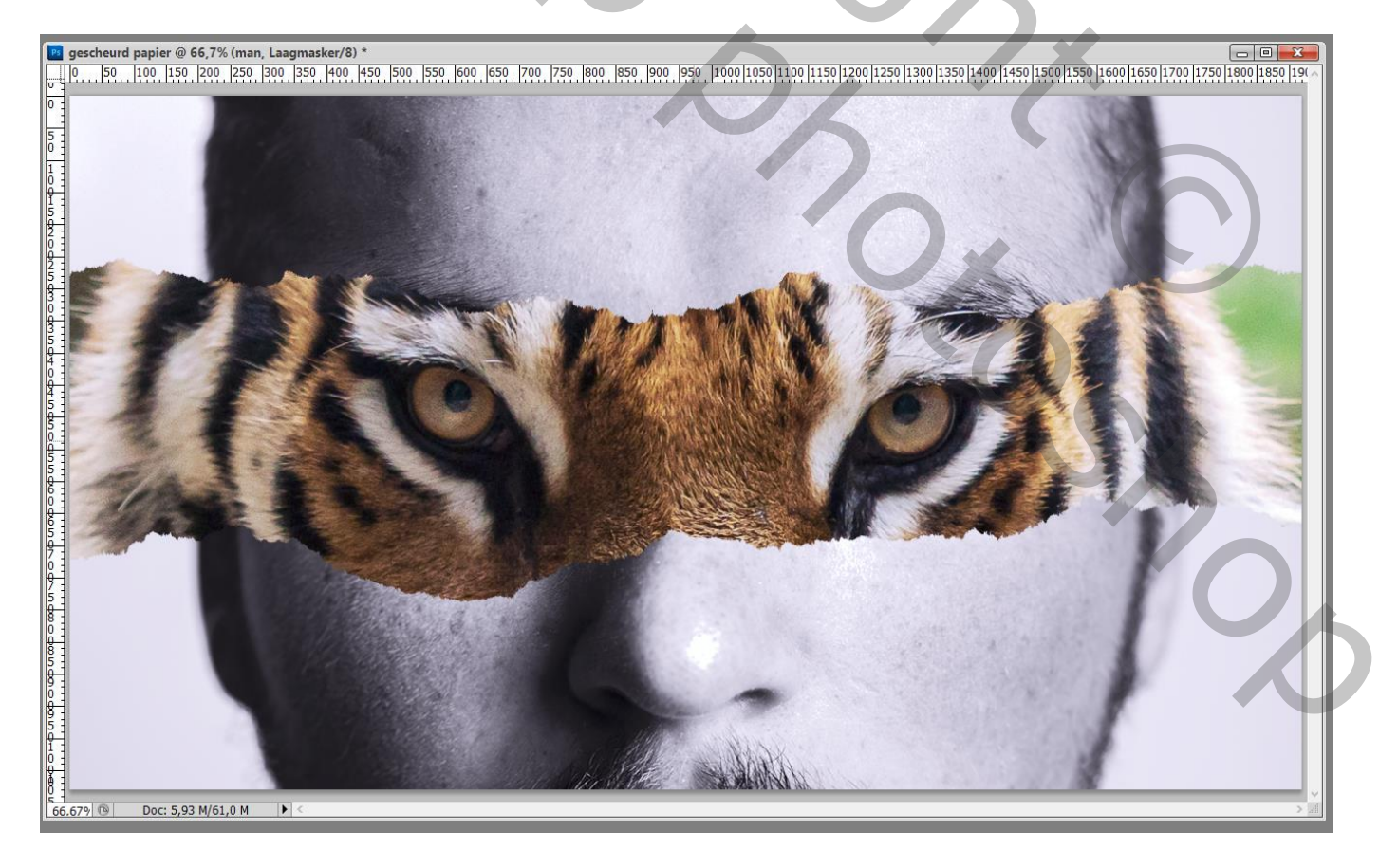

Nieuwe laag boven de "tijger"; vul met zwart ; voorgrondkleur op wit Zelfde penseel gebruiken; iets groter ; klik boven de ogen van de man

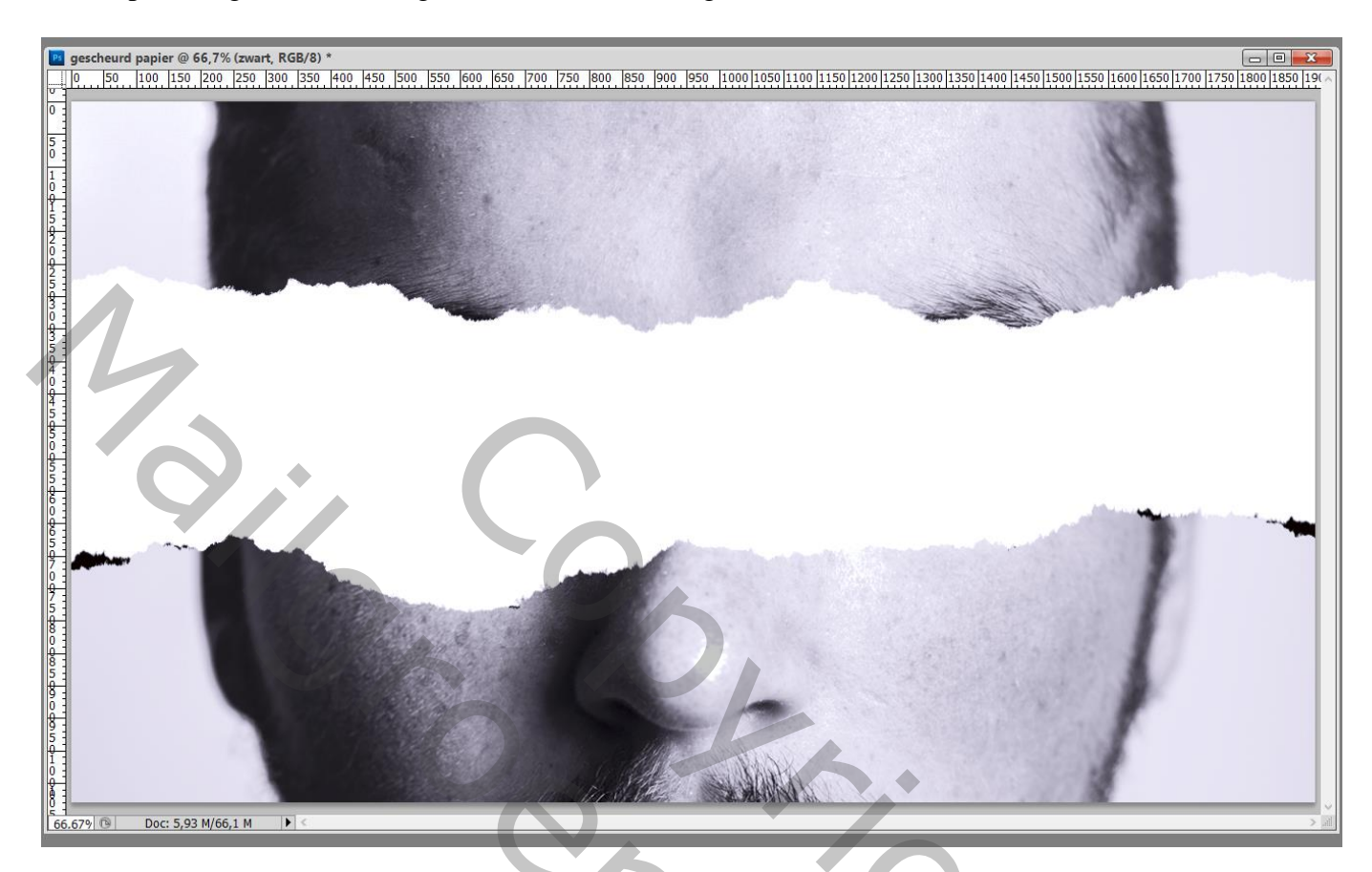

Voeg aan die zwarte laag een laagmasker toe; kies een ander penseel; voorgrondkleur op zwart Klik op laagmasker terug boven de ogen

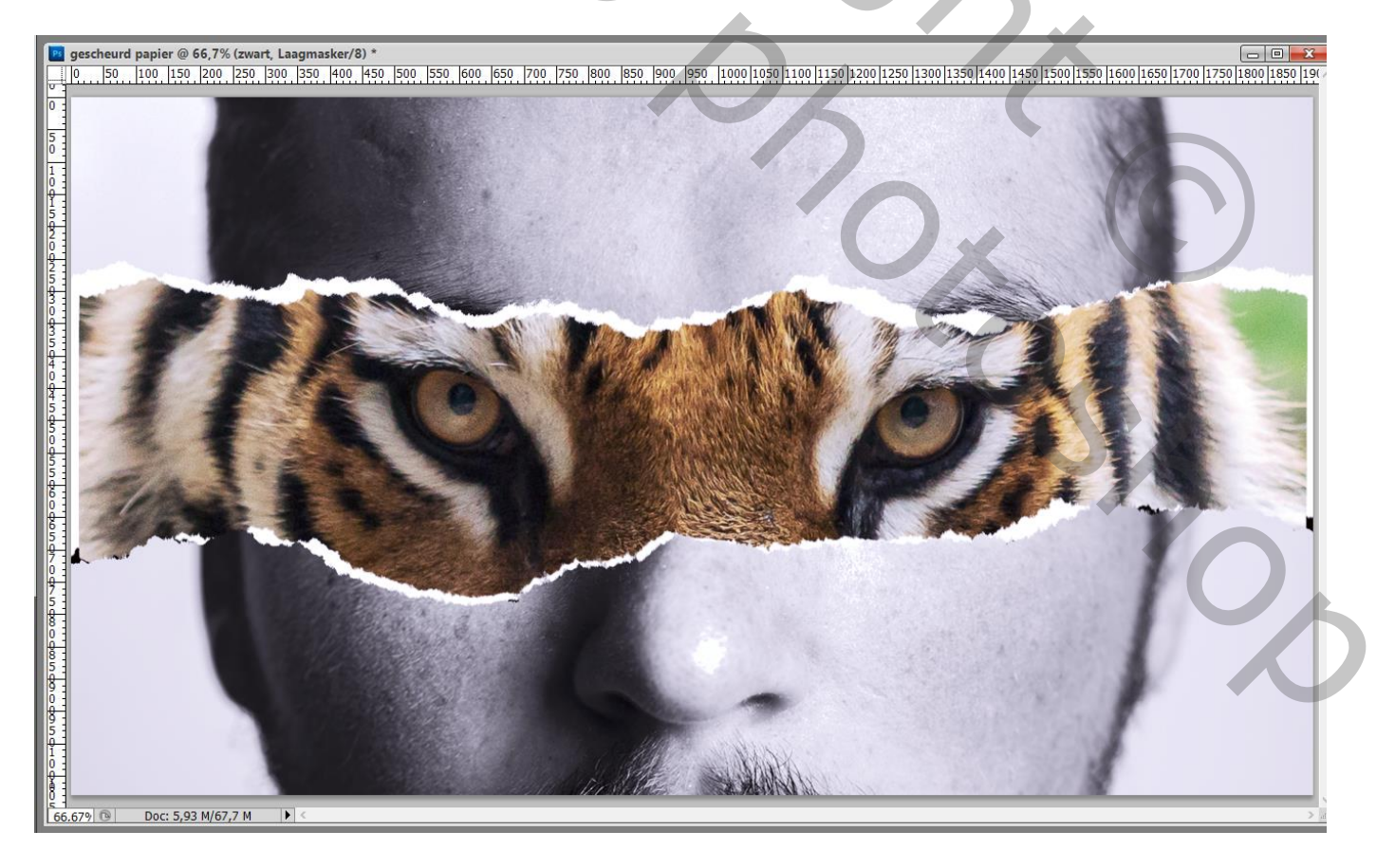

Gescheurd papier - blz. 3

## Wat meer wit aan het papier? Op laagmasker schilderen met voorgrondkleur op wit en torn paper penseel

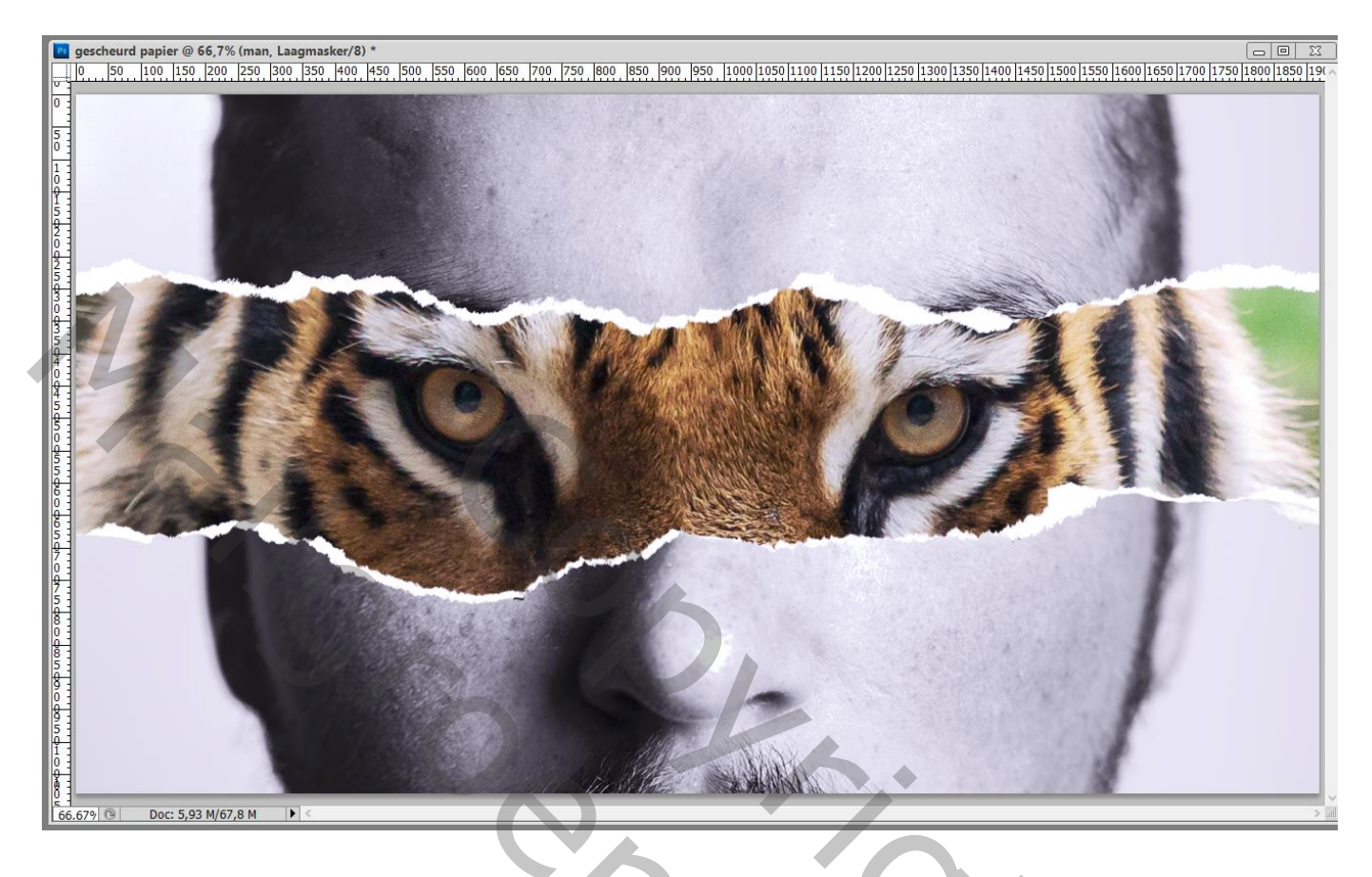

Laag met tijger activeren; nieuwe laag; zacht rond penseel; dekking penseel = 80%; voorgrondkleur op zwart; Wat schaduw schilderen boven het papier

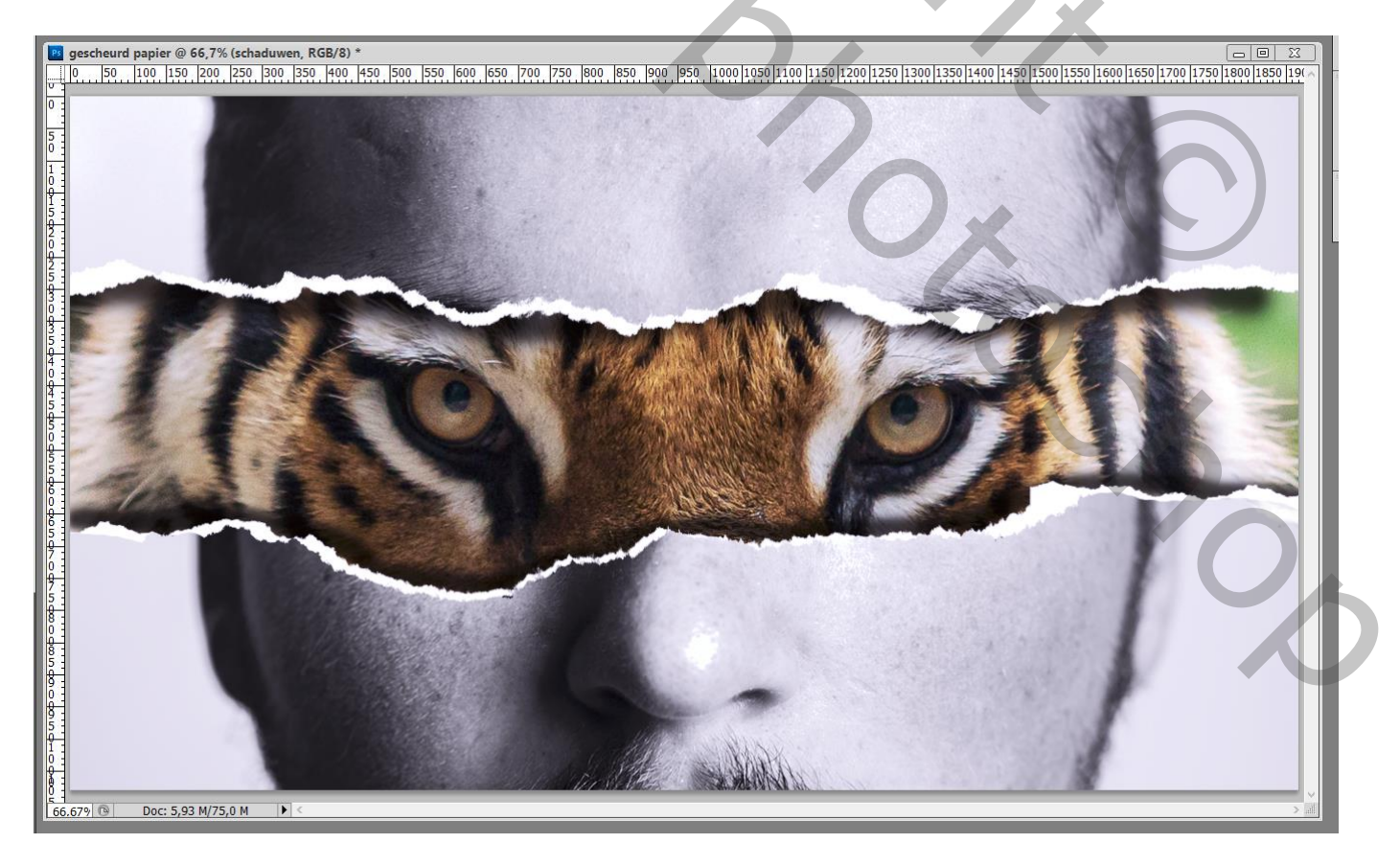

Gescheurd papier - blz. 4

## Geef laag "man" Gloed Buiten : Normaal; 70 % ; zwart; 10 px

| gescheurd papier @ 66,7                   | <sup>19</sup> Laagstijl            |                                                        |                                                                                                    |
|-------------------------------------------|------------------------------------|--------------------------------------------------------|----------------------------------------------------------------------------------------------------|
|                                           | Stilen                             | Gloed buiten                                           | OK                                                                                                    |
|                                           | Opties voor overvloeien: standaard | Overvice module: Normaal                               | Annuleren                                                                                                    |
| 5 1                                       | Slagschaduw                        | Dekking: 70 %                                          | Nieuwe stijl                                                                                                    |
|                                           | ☐ Schaddw binnen<br>☑ Gloed buiten | Ruis: 💼 📃 0 %                                          | Voorvertoning                                                                                                    |
|                                           | Gloed binnen                       |                                                        |                                                                                                    |
|                                           | □ Schuine kant en reliëf           | Elementen                                              |                                                                                                    |
|                                           |                                    | Techniek: Zachter V                                    | and the second second s |
|                                           | 🗌 Satijn                           | Spreiding:                                             |                                                                                                    |
|                                           | C Kleurbedekking                   |                                                        |                                                                                                    |
| 5                                         | Patroonbedekking                   | Kwaliteit Omvang van gloed bepalen                     |                                                                                                    |
|                                           | Lijn                               | Contour:                                               |                                                                                                    |
| 4                                         | 1                                  | Bereik: 50 %                                           |                                                                                                    |
|                                           |                                    |                                                        |                                                                                                    |
|                                           |                                    | Tot standaardwaarden maken Standaardwaarden herstellen |                                                                                                    |
|                                           |                                    |                                                        |                                                                                                    |
|                                           |                                    |                                                        |                                                                                                    |
|                                           |                                    |                                                        | and the second second s |
|                                           |                                    |                                                        |                                                                                                    |
| 7 : 5 :                                   | A CONSTRUCTION                     |                                                        |                                                                                                    |
| 8                                         |                                    |                                                        | and the second second second second second second second second second second second second second second second                                                                                                    |
| 8                                         |                                    |                                                        |                                                                                                    |
| 8                                         |                                    |                                                        |                                                                                                    |
| 9                                         |                                    | San Ale The                                            |                                                                                                    |
|                                           |                                    |                                                        |                                                                                                    |
|                                           |                                    | A SUBALLY SUBALLY                                      |                                                                                                    |
|                                           |                                    | ATTAXA MATA                                            | ×                                                                                                    |
| 66.679 Doc: 5,93 M/                       | 75,0 M 🕨 <                         |                                                        |                                                                                                    |
|                                           |                                    |                                                        |                                                                                                    |
|                                           |                                    |                                                        |                                                                                                    |
| Leese Keels                               | n Dadaa                            |                                                        |                                                                                                    |
| Lagen Kanale                              | n Paden                            |                                                        |                                                                                                    |
| Normaal                                   | ~                                  | Dekking: 100% ·                                        |                                                                                                    |
| Verar : 🖂 🏑 🕂                             | 4 A                                | Vul: 100%                                              |                                                                                                    |
| Vergr.                                    |                                    | Vul. 100%                                              |                                                                                                    |
| 💿 🗗 🔂 🚥                                   | man                                | <i>f</i> × ▲ ^                                         |                                                                                                    |
| S Effort                                  | top                                |                                                        |                                                                                                    |
| S Ellect                                  | .en                                |                                                        |                                                                                                    |
| I Sice Sice Sice Sice Sice Sice Sice Sice | bea buiten                         |                                                        |                                                                                                    |
| 9                                         | zwart                              |                                                        |                                                                                                    |
|                                           |                                    |                                                        |                                                                                                    |
| Scha                                      | duwen                              |                                                        |                                                                                                    |
| 💿 🌆 tigo                                  | -                                  |                                                        |                                                                                                    |
|                                           |                                    |                                                        |                                                                                                    |
| S Acht                                    | tergrond                           |                                                        |                                                                                                    |
|                                           |                                    |                                                        |                                                                                                    |
|                                           |                                    |                                                        |                                                                                                    |
|                                           |                                    |                                                        |                                                                                                    |
|                                           |                                    | ~                                                      |                                                                                                    |
|                                           | 60 fx. 0                           |                                                        |                                                                                                    |
|                                           |                                    |                                                        |                                                                                                    |
|                                           |                                    |                                                        |                                                                                                    |
|                                           |                                    |                                                        |                                                                                                    |
|                                           |                                    |                                                        |                                                                                                    |
|                                           |                                    |                                                        |                                                                                                    |
|                                           |                                    |                                                        |                                                                                                    |
|                                           |                                    |                                                        |                                                                                                    |
|                                           |                                    |                                                        |                                                                                                    |